## Доступ на портал Адрес портала дистанционного обучения Санкт-Петербурга: <u>http://do2.rcokoit.ru/</u>

Примечание: данная инструкция написана в условиях работы на ПК (на мобильных устройствах вид экрана и расположение кнопок, элементов могут отличаться от представленных на скриниотах).

## 1. Доступ в систему для ученика

Логин выдают в **школе** (классный руководитель, ответственный за ДО). Логин для ученика среди цифр содержит букву р (ВНИМАНИЕ! Буква пишется латиницей!).

Перед первым входом на Портал, необходимо получить логин у школьного администратора.

При первом входе в систему **пароль** – это полная дата рождения с ведущими нулями без точек, пробелов и других разъединяющих знаков (то есть комбинация из 8 цифр, например, 09081996).

Находясь на главной странице Портала нажмите на кнопку "Вход" в правом вернем углу.

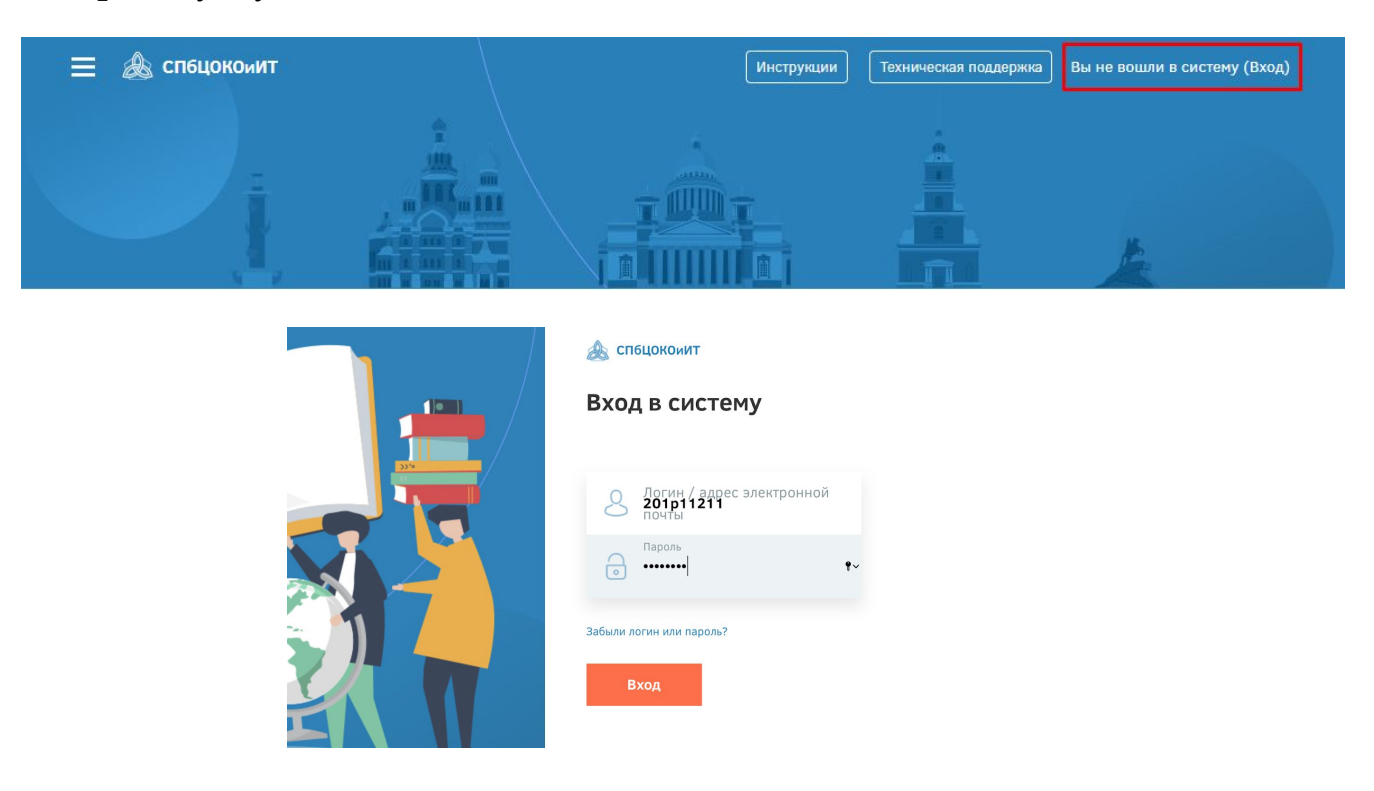

Также при первом входе нужно указать адрес электронной почты.

**ВНИМАНИЕ!** Важно ПРАВИЛЬНО написать действующий <u>личный</u> адрес электронной почты, так как на него придет ссылка для активации Вашей учетной записи.

Адрес почты должен быть уникальным. На один адрес электронной почты можно зарегистрировать только одного учащегося.

## 2. Вход в систему и внешний вид для авторизованных пользователей

После входа зарегистрированный пользователь попадает в личный кабинет.

Перейти на главную страницу портала можно щелчком по логотипу "СПбЦОКОиИТ" в левом верхнем углу экрана.

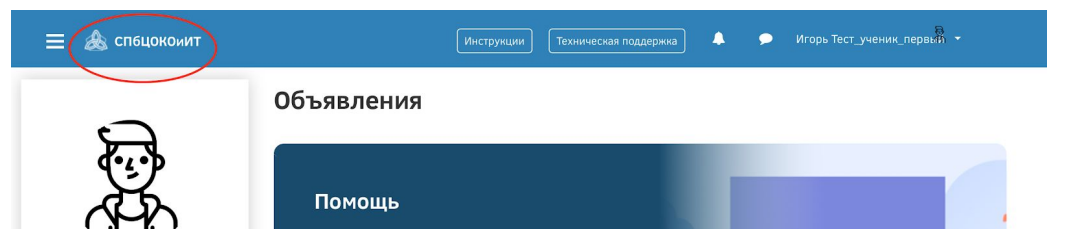

В личное пространство пользователя (личный кабинет, страница открытого профиля пользователя, страница с сообщениями, меню настроек и выход из системы) можно попасть в верхнем правом углу, щелкнув по своему имени:

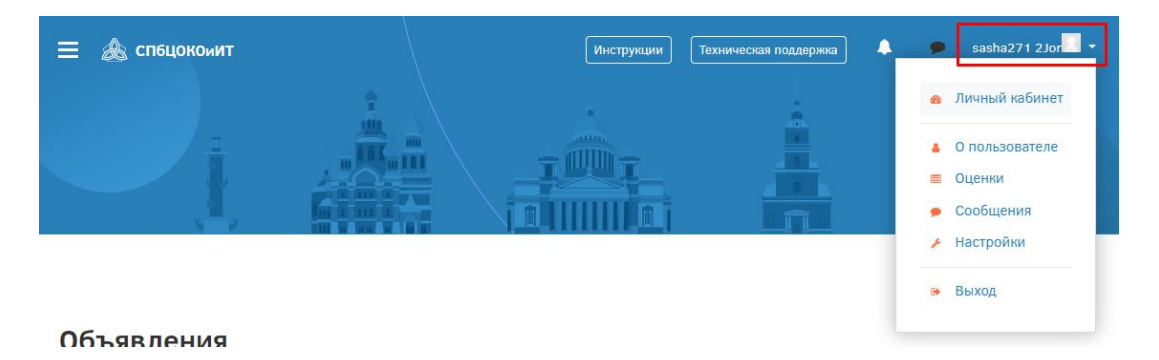